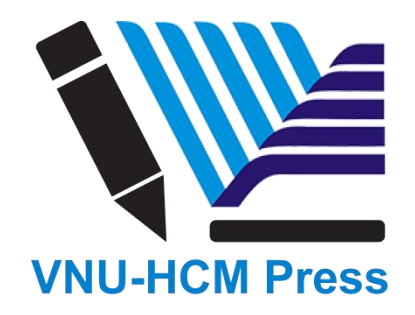

## CHƯƠNG 3: HƯỚNG DẪN CHO TỔNG BIÊN TẬP TẠP CHÍ THÀNH VIÊN

Trong chương này, bạn sẽ nộp bản thảo theo một quy trình làm việc, từ lần nộp bài đầu tiên đến khi bài báo được xuất bản. Quy trình làm việc được chia thành 4 giai đoạn:

Nộp bản thảo (Submission): tác giả nộp bản thảo mới tại đây, Tổng biên tập Tạp chí thành viên chỉ định Biên tập viên Trưởng chuyên ngành (Section Editor) xem xét bản thảo và chuyển sang giai đoạn phản biện.

Một số bản thảo không phù hợp thì sẽ không được chuyển sang giai đoạn này.

Phản biện (Review): Đây là nơi phản biện đánh giá bản thảo, cũng như bất kỳ yêu cầu sửa đổi nào đối với tác giả.

Một số bản thảo gửi tới sẽ không được phản biện chấp nhận cho đăng và kết thúc ở đây. Những bản thảo được chấp nhận sẽ chuyển sang giai đoạn tiếp theo.

## 3.1 Một số khái niệm và thư mục trong cửa sổ làm việc

## Công việc (Tasks)

Công việc của Tổng biên tập Tạp chí thành viên (trong chương này sẽ viết tắt là TBT) có sẵn ở trình đơn trên cùng bên trái của trang tổng quan (Dashboard). Lưu ý số "1" trong hình bên dưới. Điều này cho thấy, hiện tại có 1 nhiệm vụ trong danh sách của TBT.

| <b>Q</b> E | nglish 👁 ۱  | View Site |
|------------|-------------|-----------|
|            |             |           |
|            |             |           |
|            |             |           |
| T          | Filters New | / Submiss |
| O Submi    | ission      |           |
|            |             |           |
| O Copye    | diting      |           |
|            |             |           |

## Nộp bản thảo (Submissions)

Khi tác giả gửi một bản thảo mới cho tạp chí, sẽ có một email tự động gửi đến email của TBT. Khi đó TBT đăng nhập vào trang tổng quan (Dashboard) của mình, có thể tìm thấy bài báo từ Nhiệm vụ (**Tasks**), hoặc từ một trong bảng điều khiển:

- My queue: Tất cả các nhiệm vụ được phân công.
- Unassigned: Nhiệm vụ chưa được phân công
- All Active: tất cả hoạt động
- Archives: lưu trữ

| • | Tasks        | 0                                                                                                    | e English     | View Site      | 🔒 dbarnes |
|---|--------------|----------------------------------------------------------------------------------------------------|---------------|----------------|-----------|
|   | Subm<br>My C | Queue Unassigned All Active Archives                                                                                 |               | ſ              | ) Help    |
|   | My           | Assigned Q Search                                                                                                    | ▼ Filters     | New Submission |           |
|   | 26           | Joe Williamson, Frederic Serletis<br>The Official Knowledge and Adult Education Agents: An Ethnographic Study of the | O Submission  | ~              |           |
|   | 25           | <b>Zita Woods</b><br>Finocchiaro: Arguments About Arguments                                                          | O Copyediting | ~              |           |
|   | 23           | Vajiheh Karbasizaed<br>Antimicrobial, heavy metal resistance and plasmid profile of coliforms isolated fro           | • Production  | ~              |           |
|   | 22           | <b>Rosanna Rossi</b><br>Influence of long-term nutrition with different dietary fats on fatty acid compositio        | • Submission  | ~              |           |
|   | 21           | Rana Baiyewu<br>Yam diseases and its management in Nigeria                                                           | • Production  | ~              |           |
|   | 20           | Patricia Daniel<br>Towards Designing an Intercultural Curriculum: A Case Study from the Atlantic Co                  | O Submission  | ~              |           |

## Bảng điều khiển của Tổng Biên tập (My queue)

• Nhiệm vụ được phân công (**My Assigned**): Bảng này bao gồm các bản thảo được thêm vào từ nhiều tác giả khác nhau mà người đăng nhập được giao nhiệm vụ làm biên tập viên Trưởng chuyên ngành (**section editor**) hoặc các bản thảo của chính TBT nếu TBT cũng là tác giả của bài báo này.

• Công cụ Tìm kiếm (Search) rất hữu ích trong việc tìm kiếm các bản thảo.

• Công cụ Lọc (**Filter**) cho phép TBT giới hạn việc duyệt web đối với các trạng thái cụ thể (ví dụ: chưa hoàn thành (**incomplete**), quá hạn (**overdue**)), các giai đoạn (nộp bài (**submission**), phản biện (**review**), sao chép, biên tập (**copyediting**), xuất bản (**production**)), hoặc dạng bài (ví dụ: bài nghiên cứu (**articles**), tổng quan (**reviews**)) để tìm kiếm nhanh hơn.

| My Assigned                    | Q Search                                                                                             | <b>T</b> Filters New Submission |
|--------------------------------|----------------------------------------------------------------------------------------------------|---------------------------------|
| ▼ Filters                      | 26 <b>Joe Williamson, Frederic Serletis</b><br>The Official Knowledge and Adult Education Agents: An | • Submission •                  |
| Overdue<br>Incomplete          | 25 <b>Zita Woods</b><br>Finocchiaro: Arguments About Arguments                                       | O Copyediting                   |
| Stages<br>Submission<br>Review | 23 <b>Vajiheh Karbasizaed</b><br>Antimicrobial, heavy metal resistance and plasmid profil            | ● Production<br>■ 1             |
| Copyediting<br>Production      | 22 <b>Rosanna Rossi</b><br>Influence of long-term nutrition with different dietary fa                | • Submission                    |
| Sections<br>Articles           | 21 <b>Rana Baiyewu</b><br>Yam diseases and its management in Nigeria                                 | • Production                    |
| Reviews                        | 20 <b>Patricia Daniel</b><br>Towards Designing an Intercultural Curriculum: A Case S                 | • Submission                    |

Lưu ý TBT có thể sử dụng mũi tên màu xanh ở bên phải của từng bản thảo để biết thêm chi tiết, bao gồm số lượng bản thảo đánh giá nổi bật, các cuộc thảo luận mới và hơn thế nữa. Nó cũng hiển thị các nút để đến hồ sơ bản thảo, xem nhật ký hoạt động và ghi chú, và để xóa bản thảo này.

| My Assigned                    | Q Search Y Filters New Submission                                                                    |
|--------------------------------|----------------------------------------------------------------------------------------------------|
| <b>Y</b> Filters               | 26 <b>Joe Williamson, Frederic Serletis</b><br>The Official Knowledge and Adult Education Agents: An |
| Overdue<br>Incomplete          | 25 Zita Woods<br>Finocchiaro: Arguments About Arguments                                              |
| Stages<br>Submission<br>Review | 23 Vajiheh Karbasizaed<br>Antimicrobial, heavy metal resistance and plasmid profil                   |
| Copyediting<br>Production      | 1     Production galleys created                                                                     |
| Sections<br>Articles           | Open discussions                                                                                     |
| Reviews                        | View Submission Activity Log & Notes Delete                                                          |
|                                | 22 <b>Rosanna Rossi</b><br>Influence of long-term nutrition with different dietary fa                |

## Nhiệm vụ chưa được giao (Unassigned)

Bảng điều khiển này bao gồm các bản thảo được thêm vào các mục mà không có biên tập viên Trưởng chuyên ngành tạp chí.

| Subm | issions  |            |            |          |                                 |        |
|------|----------|------------|------------|----------|---------------------------------|--------|
|      |          |            |            |          |                                 |        |
| My   | Queue    | Unassigned | All Active | Archives |                                 | 0 Help |
| Una  | assigned |            |            | Q Search | <b>T</b> Filters New Submission |        |
|      |          |            |            |          | 0 submissions                   |        |

Trong ví dụ trên, không có bản thảo nào chưa được giao, vì vậy bảng điều khiển trống.

## Tất cả hoạt động (All Active)

Phần này bao gồm danh sách tất cả các bản thảo ở tất cả các trạng thái.

| • | Tasks | 0                                                                                                    | e English        | View Site     | 🛔 dbarnes |
|---|-------|----------------------------------------------------------------------------------------------------|------------------|---------------|-----------|
|   | Subm  | issions                                                                                                    |                  |               |           |
|   | My    | Queue Unassigned All Active Archives                                                                                 |                  |               | 0 Help    |
|   | All   | Active Q Search                                                                                                    | <b>T</b> Filters | New Submissio | n         |
|   | 26    | Joe Williamson, Frederic Serletis<br>The Official Knowledge and Adult Education Agents: An Ethnographic Study of the | • Submission     |               | × (       |
|   | 25    | Zita Woods<br>Finocchiaro: Arguments About Arguments                                                                 | O Copyediting    |               | ~         |
|   | 23    | Vajiheh Karbasizaed<br>Antimicrobial, heavy metal resistance and plasmid profile of coliforms isolated fro           | Production       | 12            | ~         |
|   | 22    | Rosanna Rossi<br>Influence of long-term nutrition with different dietary fats on fatty acid compositio               | O Submission     | 8             | ~         |
|   | 21    | Rana Baiyewu<br>Yam diseases and its management in Nigeria                                                           | • Production     | ē             | ~         |

## Lưu trữ (Archived)

Phần này bao gồm danh sách tất cả các bản thảo đã bị từ chối hoặc đã được xuất bản bởi tạp chí.

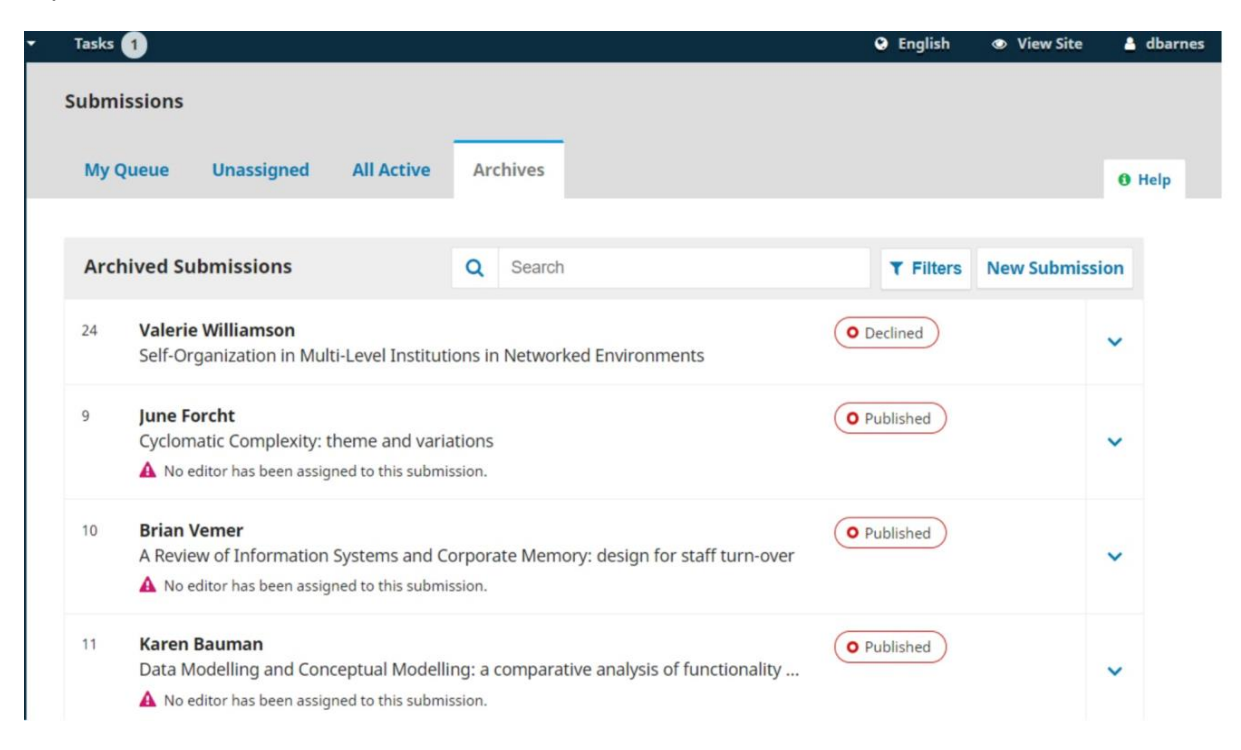

## 3.2. Mời thành viên Hội đồng biên tập hay Guest Editor, Section Editor chịu trách nhiệm xử lí bản thảo

Lưu ý: Tổng biên tập có thể mời chính mình

3.2.1. Một số thông tin trong cửa sổ làm việc

Trong ví dụ (hình bên dưới), khi tìm kiếm bản thảo của Williamson và Serletis, có tên "The Knowledge Knowledge and Adult Education Agents", có thể được tìm thấy ở trên cùng của **My Assigned**, cũng như trong **All Active**.

| Tasks | 0                                                                                                    | English       | View Site      | 🔒 dbarne |
|-------|----------------------------------------------------------------------------------------------------|---------------|----------------|----------|
| Subm  | Queue Unassigned All Active Archives                                                                                 |               |                | 0 Help   |
| Му    | Assigned Q Search                                                                                                    | ▼ Filters     | New Submission | 1        |
| 26    | Joe Williamson, Frederic Serletis<br>The Official Knowledge and Adult Education Agents: An Ethnographic Study of the | • Submission  | ~              |          |
| 25    | <b>Zita Woods</b><br>Finocchiaro: Arguments About Arguments                                                          | • Copyediting | ~              |          |
| 23    | Vajiheh Karbasizaed<br>Antimicrobial, heavy metal resistance and plasmid profile of coliforms isolated fro           | • Production  | ~              | C.       |
| 22    | Rosanna Rossi<br>Influence of long-term nutrition with different dietary fats on fatty acid compositio               | • Submission  | ~              |          |
| 21    | Rana Baiyewu<br>Yam diseases and its management in Nigeria                                                           | • Production  | ~              |          |
| 20    | Patricia Daniel<br>Towards Designing an Intercultural Curriculum: A Case Study from the Atlantic Co                  | O Submission  | ~              |          |

Khi tìm thấy bản thảo, TBT có thể sử dụng mũi tên màu xanh để hiển thị các tùy chọn nếu có bất kỳ cuộc thảo luận nào (hoặc không có), cũng như xem bản thảo (**View Submission**), xem nhật ký hoạt động và ghi chú (**Activity Log & Note**) hay xóa bản thảo.

| 26 | Joe Williamson, Frederic Serletis The Official Knowledge and Adult Education Agents: An |                |                 |                      |        |  |  |  |  |  |
|----|-----------------------------------------------------------------------------------------|----------------|-----------------|----------------------|--------|--|--|--|--|--|
|    | 0 Q                                                                                     | Open discussio | ns              |                      |        |  |  |  |  |  |
|    |                                                                                         |                | View Submission | Activity Log & Notes | Delete |  |  |  |  |  |

Bản thảo sau khi xóa sẽ di chuyển tới mục lưu trữ (**Archives**) và nhật ký hoạt động (**Activity Log & Notes**) sẽ ghi lại quá trình xử lý của bản thảo.

| undefined    |                | ×                                                                       |
|--------------|----------------|-------------------------------------------------------------------------|
| History Note | S              | 0 Help                                                                  |
| Date         | User           | Event                                                                   |
| ▶ 2017-10-26 | Joe Williamson | An email has been sent: [publicknowledge] Submission<br>Acknowledgement |
| 2017-10-26   | Daniel Barnes  | Initial submission completed.                                           |
| ▶ 2017-10-26 | Joe Williamson | An email has been sent: [publicknowledge] Submission<br>Acknowledgement |
| 2017-10-26   | Daniel Barnes  | A file "submission.docx" was uploaded for submission 26 by jwilliamson. |
|              |                |                                                                         |
|              |                |                                                                         |

## Hồ sơ bản thảo (Submission Record)

Để xem chi tiết nội dung của bản thảo, chọn nút **Submission**. Thao tác này sẽ đưa TBT đến hồ sơ bản thảo.

| Tasks 1                                                                 |                 |            |                | English           | View Site       | 🛔 dbarnes  |
|-------------------------------------------------------------------------|-----------------|------------|----------------|-------------------|-----------------|------------|
|                                                                         |                 |            | Metadata       | Editorial History | Submissio       | on Library |
| The Official Knowledge and Adult E<br>Joe Williamson, Frederic Serletis | ducation Agents |            |                |                   |                 |            |
| Submission Review Copyedit                                              | ing Production  |            |                |                   |                 | 0 Help     |
| Submission Files                                                        |                 | Q Search   | Upload Fil     | e Send to         | Review          |            |
| <ul> <li>W 47-1 jwilliamson, Author, submit</li> </ul>                  | ssion.docx      | Article Te | ext            | Accept            | and Skip Reviev | v          |
|                                                                         |                 | Dow        | nload All File | S Decline         | Submission      |            |
|                                                                         |                 |            |                | Partic            | ipants          | Assign     |
| Pre-Review Discussions                                                  |                 | A          | Add discussio  | n Journa          | l editor        |            |
| Name                                                                    | From            | Last Reply | Replies Clo    | sed 🕨 Dani        | el Barnes       |            |
|                                                                         | No Items        |            |                | Section           | n editor        |            |
|                                                                         |                 |            |                | Davi              | d Buskins       |            |
|                                                                         |                 |            |                | Step              | hanie Berardo   |            |
|                                                                         |                 |            |                | Author            | ·               |            |

Từ đây, TBT có thể thấy:

• File bản thảo (**Submission Files**): Bảng điều khiển này là danh sách các file đã được gửi. Trong chế độ xem này, chỉ nhìn thấy một file, nhưng thực tế có thể nhiều file đã được gửi.

• Thảo luận trước khi phản biện (**Pre-Review Discussions**): Bảng điều khiển này cho phép TBT giao tiếp với tác giả hoặc với người khác trong nhóm biên tập. Ví dụ: để yêu cầu tác giả cung cấp thêm một số thông tin hoặc yêu cầu Biên tập viên Trưởng chuyên ngành (**section editor**) chịu trách nhiệm về bản thảo này. (Trong chương này sẽ viết tắt Biên tập viên Trưởng chuyên ngành là **BTV Trưởng chuyên ngành**)

• Các nút hành động (ở bên phải màn hình): gửi bản thảo để phản biện (Send to Review), chấp nhận và bỏ qua phản biện (Accept and Skip Review) và từ chối (Decline Submission).

Lưu ý: Nếu bạn không thấy các nút này, có thể TBT chưa gán bản thảo cho BTV Trưởng chuyên ngành.

Những người tham gia (**Participants**): Bảng điều khiển này chứa danh sách những người có liên quan tham gia đến bản thảo, bao gồm TBT (**the editor**), BTV Trưởng chuyên ngành (**section editors**) và tác giả (**author**). Các tên khác (biên tập viên ngôn ngữ (**Copyeditors**), biên tập viên trình bày (**Layout editor's**), v.v.) sẽ xuất hiện ở đây khi họ được thêm vào trong các bước tiếp theo.

Ngoài ra, trong thanh màu xanh dọc theo phía trên cùng, BTV Trưởng chuyên ngành có thể thấy:

Siêu dữ liệu (**Metadata**): Nơi BTV Trưởng chuyên ngành có thể xem và sửa đổi siêu dữ liệu (Metadata) của bản thảo.

| Submission a       | nd Pub      | licat  | ion N    | letad  | lata      |         |            |         |               |               |              | ×                |
|--------------------|-------------|--------|----------|--------|-----------|---------|------------|---------|---------------|---------------|--------------|------------------|
| Submission         | Ider        | ntifie | rs       |        |           |         |            |         |               |               |              |                  |
| Section *          |             |        |          |        |           |         |            |         |               |               |              |                  |
| Articles           |             |        |          |        |           |         | •          | 1       |               |               |              |                  |
| Articles must be s | ubmitted    | d to o | ne of ti | ne jou | rnal's    | sectior | 7S. *      |         |               |               |              |                  |
|                    |             |        |          |        |           |         |            |         |               |               |              |                  |
| Prefix             |             |        | Title    | k      |           |         |            |         |               |               |              |                  |
| The                |             |        | Officia  | I Knov | wledge    | and A   | Adult I    | Educa   | tion Agents   |               |              |                  |
| Examples: A, The   |             |        |          |        |           |         |            |         |               |               |              |                  |
|                    |             |        |          |        |           |         |            |         |               |               |              |                  |
| Subtitle           |             |        |          |        |           |         |            |         |               |               |              |                  |
| An Ethnographic    | Study o     | f the  | Adult E  | ducat  | ion Tea   | am of   | a Loc      | al Dev  | elopment-Orie | nted Nongov   | ernmental Or | ganization in th |
| The optional subt  | itle will c | appea  | ır after | a colo | on (:), f | ollowi  | ng the     | e main  | title.        |               |              |                  |
|                    |             |        |          |        |           |         |            |         |               |               |              |                  |
| Abstract *         |             |        |          |        |           |         |            |         |               |               |              |                  |
| 🗅 🛱 B              | Ι           | U      | X²       | ×,     | P         | 25      | $\diamond$ | 53      | 🛋 Upload      | ÷             |              |                  |
|                    |             |        |          |        |           |         |            |         |               |               |              |                  |
| Nongovernmei       | ntal orga   | aniza  | tions, p | Dartic | ularly    | those   | relate     | ed to d | development v | work (local d | evelopment   | oriented         |
| nongovernmer       | ital orga   | inizat | ions; L  | DING(  | ), and    | a their | ager       | าเร ทล  | ve been assur | ning, in Port | ugai, an imp | ortant role      |

## Sử dụng tab Identifiers để xem hoặc thêm nhận dạng duy nhất

| Submission and Publication Metadata | × |
|-------------------------------------|---|
| Submission Identifiers              |   |
| Public URL identifier               |   |
| Save                                |   |

Lịch sử biên tập (**History**): Đây là nơi BTV Trưởng chuyên ngành có thể xem lịch sử và bất kỳ ghi chú nào về bản thảo.

| History Note | S              | 0 Help                                                                  |
|--------------|----------------|-------------------------------------------------------------------------|
| Date         | User           | Event                                                                   |
| 2017-10-26   | Joe Williamson | An email has been sent: [publicknowledge] Submission<br>Acknowledgement |
| 2017-10-26   | Daniel Barnes  | Initial submission completed.                                           |
| 2017-10-26   | Joe Williamson | An email has been sent: [publicknowledge] Submission<br>Acknowledgement |
| 2017-10-26   | Daniel Barnes  | A file "submission.docx" was uploaded for submission 26 by jwilliamson. |

Sử dụng tab Ghi chú (Notes) để xem hoặc thêm bất kỳ ghi chú biên tập nào.

| Mishkin, approach for externalization of expert tacit knowled | ge 🗙 |
|---------------------------------------------------------------|------|
| History Notes                                                 |      |
| There are no notes to display.                                |      |
| Add Note                                                      |      |
|                                                               |      |
| Add Note                                                      |      |

#### 3.2.2. Các bước tiến hành mời

Tùy thuộc vào cách TBT đã tổ chức các phần như thế nào, một số bản thảo mới có thể chưa được gán (**Unassigned**). Trong trường hợp này, bước tiếp theo là gán một biên tập viên hoặc biên tập viên Trưởng chuyên ngành (**Section editor**). Để làm như vậy, chọn link **Assign** trong bảng người tham gia (**Participants**).

| Locate a U                           | ser                                                  |              |
|--------------------------------------|------------------------------------------------------|--------------|
| Section edit                         | cor 🗘 Search User By Name                            |              |
|                                      | Name                                                 |              |
| 0                                    | David Buskins                                        |              |
| 0                                    | Stephanie Berardo                                    |              |
| 0                                    | Minoti Inoue                                         |              |
| 0                                    | Demo Editor                                          |              |
|                                      |                                                      | 4 of 4 items |
| <b>(hoose a pre</b><br>[JPK] A messa | edefined message to use, or fill out the form below. |              |

TBT sẽ có tùy chọn để tìm người sử dụng theo vai trò, chọn một cá nhân và gửi thư yêu cầu sự hỗ trợ của họ.

Lưu ý: Nếu TBT không chắc chắn về tên của BTV Trưởng chuyên ngành (**section editors**), chỉ cần chọn vai trò từ dấu mũi tên đen và sau đó nhấn nút tìm kiếm (**Search**). Tất cả các BTV Trưởng chuyên ngành sẽ được hiển thị và TBT có thể lựa chọn.

Nhấn nút OK để thực hiện và gửi tin nhắn.

| Tasks 1                                                                    |                   |            |             |         | English           | View Site       | 🛔 dbarne   |
|----------------------------------------------------------------------------|-------------------|------------|-------------|---------|-------------------|-----------------|------------|
|                                                                            |                   |            | Metadata    | a 6     | Editorial History | Submissi        | on Library |
| The Official Knowledge and Adult Educa<br>oe Williamson, Frederic Serletis | ation Agents      |            |             |         |                   |                 |            |
| Submission Review Copyediting                                              | Production        |            |             |         |                   |                 | 0 Help     |
| Submission Files                                                           |                   | Q Searc    | h Uploa     | d File  | Send to           | Review          |            |
| 47-1 jwilliamson, Author, submission                                       | .docx             | Article    | e Text      |         | Accept            | and Skip Review | N          |
|                                                                            |                   | D          | ownload All | l Files | Decline           | Submission      |            |
|                                                                            |                   |            |             |         | Partic            | ipants          | Assign     |
| Pre-Review Discussions                                                     |                   |            | Add discu   | ssion   | Journa            | l editor        |            |
| Name                                                                       | From              | Last Reply | Replies     | Close   | d 🕨 Dani          | el Barnes       |            |
| [publicknowledge] Editorial Assignment                                     | dbarnes<br>Oct/26 |            | 0           |         | Section           | editor          |            |
|                                                                            |                   |            |             |         | David             | d Buskins       |            |
|                                                                            |                   |            |             |         | Step              | hanie Berardo   | 0          |

#### Lưu ý trước khi phản biện

Thảo luận được tạo tự động như một phần của nhiệm vụ.

TBT có thể thấy danh sách biên tập viên Trưởng chuyên ngành được liệt kê bên dưới mục người tham gia (**Participants**) và các nút Action:

- Gửi bản thảo đi phản biện (Send to Review): Chuyển bản thảo sang giai đoạn tiếp theo.
- Chấp nhận và bỏ qua phản biện (Accept and Skip Review): Bỏ qua giai đoạn phản biện và chuyển trực tiếp bản thảo sang biên tập (Copyediting).
- Từ chối bản thảo (Decline Submission): Từ chối bản thảo trước khi được gửi đi phản biện. Bản thảo sau đó sẽ được lưu trữ.

Mặc dù trong ví dụ này, TBT (**the editor**) đã giao bản thảo cho biên tập viên Trưởng chuyên ngành (**section editor**) xử lý, nhưng TBT cũng có thể tự giao bản thảo cho mình.

# 3.3. Tổng biên tập, thành viên Hội đồng biên tập, Section editor hay Guest Editor tiến hành mời phản biện, và chịu trách nhiệm xử lí bản thảo

Giờ đây, khi BTV Trưởng chuyên ngành đã được chỉ định, BTV Trưởng chuyên ngành có thể đăng nhập (Login) và xem trang tổng quan (Dashboard) của mình. Bản thảo có thể được tìm thấy ở ngay đầu My Assigned.

| Tasks | 1                                                                    |                                                            | English       | View Site         | ۵   |
|-------|----------------------------------------------------------------------|------------------------------------------------------------|---------------|-------------------|-----|
| ubm   | issions                                                              |                                                            |               |                   |     |
| My (  | Queue Archives                                                       |                                                            |               |                   | ө н |
| Му    | Assigned                                                             | Q Search                                                   | ▼ Filters     | New Submissio     | n   |
| 26    | Joe Williamson, Frederic Serleti<br>The Official Knowledge and Adult | <b>s</b><br>Education Agents: An Ethnographic Study of the | Submission    |                   | ~   |
| 25    | <b>Zita Woods</b><br>Finocchiaro: Arguments About Ar                 | guments                                                    | O Copyediting |                   | ~   |
| 8     | Fabio Paglieri<br>Hansen & Pinto: Reason Reclaime                    | ed                                                         | O Production  |                   | ~   |
| 1     | <b>Carlo Corino</b><br>The influence of lactation on the             | quantity and quality of cashmere production                | • Review      |                   | ~   |
|       |                                                                      |                                                            |               | 4 of 4 submission | 15  |

Click vào tiêu đề bản thảo để mở toàn bộ hồ sơ của bản thảo.

| • | Tasks 1                                                                     |             |            |                  | English                  | View Site       | 🛔 minoue   |
|---|-----------------------------------------------------------------------------|-------------|------------|------------------|--------------------------|-----------------|------------|
|   |                                                                             |             |            | Metadata         | Editorial History        | Submissio       | on Library |
|   | The Official Knowledge and Adult Educa<br>Joe Williamson, Frederic Serletis | tion Agents |            |                  |                          |                 |            |
|   | Submission Review Copyediting                                               | Production  |            |                  |                          |                 | 0 Help     |
|   |                                                                             |             |            |                  | _                        |                 |            |
|   | Submission Files                                                            |             | Q Search   | n Upload Fi      | le Send to               | Review          |            |
|   | ▶ 🕅 47-1 jwilliamson, Author, submission.                                   | docx        | Article    | Text             | Accept                   | and Skip Reviev | v          |
|   |                                                                             |             | D          | ownload All File | es Decline               | Submission      |            |
|   |                                                                             |             |            |                  | Partic                   | ipants          | Assign     |
|   | Pre-Review Discussions                                                      |             |            | Add discussio    | on Journa                | al editor       |            |
|   | Name                                                                        | From        | Last Reply | Replies Clo      | Dan                      | iel Barnes      |            |
|   | [publicknowledge] Editorial Assignment                                      | dbarnes     | -          | 0                | Sectio                   | n editor        |            |
|   |                                                                             | 000720      |            |                  | Dav                      | id Buskins      |            |
|   |                                                                             |             |            |                  | <ul> <li>Step</li> </ul> | hanie Berardo   |            |
|   |                                                                             |             |            |                  | Mine                     | oti Inoue       |            |

#### Chấp nhận Nhiệm vụ

Điều này không phải là bắt buộc, nhưng BTV Trưởng chuyên ngành có thể trả lời thảo luận trước, sau đó thông báo cho TBT rằng anh ta sẽ tiến hành công việc.

#### Liên hệ với tác giả

Nếu BTV Trưởng chuyên ngành có bất kỳ câu hỏi nào cho tác giả, anh ta có thể sử dụng mục thảo luận trước khi xem xét (**Pre-Review Discussions**).

#### Gửi đi phản biện (Sending to Review)

Sau khi BTV Trưởng chuyên ngành thấy bản thảo phù hợp với yêu cầu của tạp chí, anh ta có thể chọn nút gửi bản thảo đi phản biện (**Send to Review**) để chuyển sang giai đoạn tiếp theo.

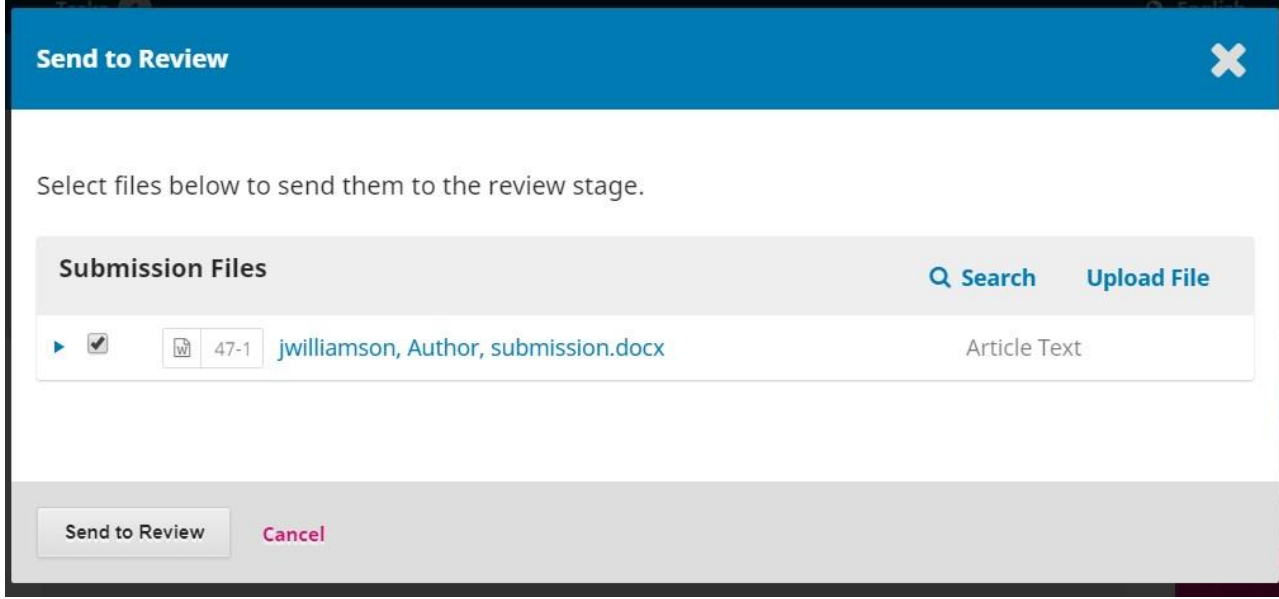

Lưu giữ các file gửi đi phản biện để kiểm tra.

## Phản biện (Review)

Khi bản thảo được chuyển sang giai đoạn phản biện, sẽ có một thông báo là cần chỉ định chuyên gia phản biện.

| Metadata                                                                            | Editorial History | Submissio      | n Library |
|-------------------------------------------------------------------------------------|-------------------|----------------|-----------|
|                                                                                     |                   |                |           |
| ne Official Knowledge and Adult Education Agents<br>e Williamson, Frederic Serletis |                   |                |           |
| Submission Review Copyediting Production                                            |                   |                | 0 Help    |
| Round 1 New Review Round                                                            |                   |                |           |
| Round 1 Status<br>Waiting for reviewers to be assigned.                             |                   |                |           |
| Review Files Q Search Upload/Select F                                               | Files             | Recommendation |           |
| Image: Author, submission.docx     Article Text                                     | Parti             | cipants        | Assign    |
|                                                                                     | Journ             | al editor      |           |
| Reviewers Add Revie                                                                 | ewer Dar          | niel Barnes    |           |
| No Items                                                                            | Sectio            | on editor      |           |

**Lưu ý**: Trong ảnh chụp màn hình ở trên, chúng ta thấy giao diện website của BTV Trưởng chuyên ngành. Lưu ý các nút action bị giới hạn: chỉ đưa ra khuyến nghị (Make Recommendation). Nếu đăng nhập với tư cách là TBT thì sẽ thấy giao diện website có nhiều nút hơn (Yêu cầu sửa đổi (**Request Revisions**), Gửi lại phản biện (**Resubmit for Review**), Gửi tới biên tập viên ngôn ngữ (**Send to Copyediting**), từ chối bản thảo (**Decline Submission**)).

Từ bảng điều khiển người phản biện (**Reviewers**), BTV Trưởng chuyên ngành có thể chọn thêm người phản biện để bổ sung vào danh sách phản biện mới.

| dd R | leviewer             |      |                 |        |        |                     |
|------|----------------------|------|-----------------|--------|--------|---------------------|
| Loca | ate a Reviewer       |      |                 |        |        |                     |
| Sear | ch Reviewers By Name |      |                 |        |        |                     |
| +    | More search options  |      |                 |        |        |                     |
|      |                      |      |                 |        |        | Search              |
|      | Name                 | Done | Average<br>Days | Latest | Active | Reviewing interests |
| 0    | Mohsan Amin          | 0    | 0               | 0.00   | 0      |                     |
| 0    | Demo Author          | 0    | 0               |        | 0      |                     |
| 0    | Bozana Bokan         | 1    | 0               | Jun 6  | 0      | spirituality        |
| 0    | valeria brancolini   | 0    | 0               |        | 0      |                     |
| 0    | Peter Čerče          | 0    | 0               |        | 0      |                     |
| 0    | Adela Gallego        | 4    | 0               | Jul 21 | 6      |                     |
| 0    | Paul Hudson          | 1    | 0               | lul 29 | 6      |                     |

Một cửa sổ mới được mở ra, đây là nơi liệt kê danh sách phản biện để chọn.

Lưu ý chi tiết hiển thị đối với phản biện, bao gồm hướng nghiên cứu, những bài báo đã phản biện, v.v.

Ở cuối biểu mẫu này, bạn sẽ thấy các tùy chọn để:

• Chọn Chuyên gia phản biện (**Select Reviewer**): Sử dụng tùy chọn này để xác nhận lựa chọn người phản biện từ danh sách.

• Tạo Chuyên gia phản biện mới (**Create New Reviewer**): Nếu không có phản biện nào phù hợp, bạn có thể sử dụng nút Create a new Reviewer để tạo người phản biện mới. Đây là một tài khoản mới trong hệ thống.

• Đăng ký người dùng hiện tại (**Enroll Existing User**): Nếu không có phản biện nào phù hợp, BTV Trưởng chuyên ngành có thể đăng ký chính bạn làm Chuyên gia phản biện.

| 0     | Lucas Mello              | 0           | 0               |       | 0 | educação, ensino,<br>didática |
|-------|--------------------------|-------------|-----------------|-------|---|-------------------------------|
| 0     | Peter Rabbit             | 0           | 0               |       | 0 |                               |
| 0     | Alec K Smecher           | 1           | 0               | Jun 6 | 0 |                               |
| 0     | tom tiddler              | 0           | 0               |       | 0 |                               |
|       |                          |             |                 |       |   | 17 of 17 items                |
|       |                          |             |                 |       |   |                               |
| Selec | t Reviewer Create New Re | viewer Enro | ll Existing Use |       |   |                               |

Minh họa này sẽ chọn Adela làm Chuyên gia phản biện và nhấn nút chọn phản biện (Select Reviewer). Điều này tạo một cửa sổ gửi email cho Chuyên gia phản biện.

| Add R                              | levie                       | wer                               |                                           |                               |                            |                             |                                |                                                    | \$                                                                                                    | ٢ |
|------------------------------------|-----------------------------|-----------------------------------|-------------------------------------------|-------------------------------|----------------------------|-----------------------------|--------------------------------|----------------------------------------------------|----------------------------------------------------------------------------------------------------|---|
| Selecto<br>Adela G                 | ed Re<br>Gallege            | viewer<br>o <u>Cha</u>            | nge                                       |                               |                            |                             |                                |                                                    |                                                                                                    |   |
| Email                              | to b                        | e sent                            | t to rev                                  | lewer                         | 20                         |                             |                                |                                                    |                                                                                                    |   |
| 년                                  |                             | в                                 | 1 0                                       | C'                            | C.                         | $\langle \rangle$           | <b>K.N</b>                     |                                                    | ÷                                                                                                    |   |
| NAME<br>I belie<br>Educa<br>insert | eve th<br>ation a<br>ted be | at you<br>Agents<br>Plow, ai      | would s<br>," which<br>nd I hop           | erve as<br>has be<br>e that y | an ex<br>en sul<br>ou wil  | cellen<br>omitte<br>Il cons | it revie<br>ed to J<br>sider u | ewer of the ma<br>ournal of Publ<br>undertaking th | anuscript, "The Official Knowledge and Adult<br>lic Knowledge. The submission's abstract is<br>nis important task for us. | - |
| Pleas<br>not, a<br><u>http:/</u>   | e log<br>as wel<br>//vpst   | into the<br>l as to a<br>est2.lik | e journa<br>access t<br><u>o.sfu.ca</u> / | l web s<br>ne subr<br>index.p | ite by<br>hissior<br>hp/pu | RESPO<br>n and<br>Iblickr   | NSE DU<br>to rec<br>nowled     | e date to indica<br>cord your revie<br>dge         | ate whether you will undertake the review or<br>w and recommendation. The web site is                                     |   |

BTV Trưởng chuyên ngành có thể sửa đổi bất kỳ nội dung nào của tin nhắn đã chuẩn bị.

Nếu BTV Trưởng chuyên ngành đang sử dụng **phương pháp phản biện kín (Blind review)**, hãy đảm bảo rằng các file bạn gửi cho phản biện **không còn bất kỳ thông tin nhận dạng nào của tác giả**.

Tiếp theo khi kéo xuống biểu mẫu bên dưới, BTV Trưởng chuyên ngành sẽ thấy các chi tiết bổ sung được gửi đến phản biện bao gồm tiêu đề, tóm tắt, ngày tháng và link của các file cần phản biện.

| Do not send email to Reviewer.                                                                     |                          |                                 |
|----------------------------------------------------------------------------------------------------|--------------------------|---------------------------------|
| nportant Dates                                                                                     |                          |                                 |
| 016-09-20                                                                                          | 2016-09-27               |                                 |
| sponse Due Date                                                                                    | Review Due Date          |                                 |
| + Close File Selection     Files To Be Reviewed     ✓                                              | bmission-manuscript.docx | Q Search<br>Article Text        |
| <ul> <li>Close File Selection</li> <li>Files To Be Reviewed</li> <li>✓ 163-1 Author, su</li> </ul> | bmission-manuscript.docx | <b>Q Search</b><br>Article Text |
| + Close File Selection     Files To Be Reviewed     ☑    ☑                                         | bmission-manuscript.docx | <b>Q Search</b><br>Article Text |
| + Close File Selection     Files To Be Reviewed     ✓                                              | bmission-manuscript.docx | <b>Q Search</b><br>Article Text |

Theo mặc định, chuyên gia phản biện sẽ được cung cấp hộp thoại để ghi nhận xét của họ. Tuy nhiên, Quản lý Tạp chí (**the Journal Manager**) có thể tạo biểu mẫu phản biện trong **Workflow Settings >Review** để đặt nhiều câu hỏi tập trung hơn. Nếu BTV Trưởng chuyên ngành muốn phản biện điền vào biểu mẫu, hãy chọn nó trong mẫu phản biện (**Review Form**).

Nhấn nút thêm phản biện (**Add Reviewer**) để gửi tin nhắn và chỉ định người phản biện. Quay trở lại tab Review, chúng ta có thể thấy danh sách của các Chuyên gia phản biện.

| Reviewers     |                          | Add Reviewer |
|---------------|--------------------------|--------------|
| Adela Gallego | Request Sent             |              |
|               | Response due: 2016-09-20 |              |

Bạn có thể thực hiện các thay đổi bổ sung bằng cách sử dụng nút mũi tên màu xanh bên cạnh tên của người phản biện.

| Reviewers             |                |                     |                         | Add Reviewer |
|-----------------------|----------------|---------------------|-------------------------|--------------|
| Adela Gallego         |                | Request<br>Response | Sent<br>due: 2016-09-20 |              |
| <b>Review Details</b> | Email Reviewer | Edit                | Unassign Reviewer       | History      |

Chi tiết phản biện (**Review Details**): Cung cấp chi tiết về nhận xét, đánh giá.

| Review Details: approach for externalization of expert tacit knowle                                                                                                 | edge                                  | ×                           |
|----------------------------------------------------------------------------------------------------|---------------------------------------|-----------------------------|
| Adela Gallego                                                                                                    |                                       |                             |
| Once this review has been read, press "Confirm" to indicate that the review proce<br>submitted their review elsewhere, you may upload the file below and then press | ess may proceed.<br>"Confirm" to proc | If the reviewer has<br>eed. |
| Notified: 2016-08-30 07:27 PM                                                                                                    |                                       |                             |
| Reviewer Files                                                                                                    | Q Search                              | Upload File                 |
| No Files                                                                                                    |                                       |                             |
| Recommendation<br>Set or adjust the reviewer recommendation.                                                                                                    |                                       |                             |
| Confirm Cancel                                                                                                    |                                       |                             |

Email phản biện (**Email Reviewer**): Cho phép BTV Trưởng chuyên ngành gửi thư đến Chuyên gia phản biện.

| Email Reviewer             | × |
|----------------------------|---|
| <b>To</b><br>Adela Gallego |   |
| Subject *                  |   |
| Body *                     |   |
|                            |   |
|                            |   |
| * Denotes required field   |   |
| Send Email Cancel          |   |

Chỉnh sửa nội dung phản biện (**Edit Review**): Cho phép BTV Trưởng chuyên ngành thay đổi ngày và files đánh giá phản biện.

| Important Dates         2016-09-20         Response Due Date         Files To Be Reviewed |          |
|-------------------------------------------------------------------------------------------|----------|
| 2016-09-20     2016-09-27       Response Due Date     Review Due Date                     |          |
| Response Due Date Review Due Date Files To Be Reviewed                                    |          |
| Files To Be Reviewed                                                                      |          |
| Files To Be Reviewed                                                                      | Q Search |
| ▶ 🗹 🔯 163-1 Author, submission-manuscript.docx Article Text                               |          |

Bổ gán người phản biện (**Unassign Reviewer**): Cho phép BTV Trưởng chuyên ngành bổ gán người phản biện.

Lịch sử (History): Cung cấp tóm tắt lịch sử của quá trình phản biện.

| History                      | × |
|------------------------------|---|
| 2016-08-30 07:27 PM Assigned |   |
| 2016-08-30 07:27 PM Notified |   |
|                              |   |

Ở thời điểm này, chúng ta có thể bổ sung thêm người phản biện và sau đó đợi câu trả lời của họ.

## Trả lời phản biện (Responding to Reviews)

Khi Chuyên gia phản biện đã hoàn thành công việc của họ, BTV Trưởng chuyên ngành có thể xem kết quả trong trang tổng quan của họ, và sẽ có một email thông báo cho biết các nhận xét phản biện mới đã được gửi tới.

| Submission Review C                                               | opyediting Production                  |                           |                    | Help   |
|-------------------------------------------------------------------|----------------------------------------|---------------------------|--------------------|--------|
| Round 1 New Review Rou                                            | nd                                     |                           |                    |        |
| Round 1 Status<br>Revisions have been submitted                   |                                        |                           |                    |        |
| Review Files                                                      | Q Se                                   | earch Upload/Select Files | Request Revisions  |        |
| <ul> <li>I266-1 Journal editor, 49</li> <li>blined.pdf</li> </ul> | i6-Fulltext-1256-1-2-20180925 - Double | Fulltext                  | Accept Submission  |        |
|                                                                   |                                        |                           | Decline Submission |        |
| Reviewers                                                         |                                        | Add Reviewer              | Participants       | Assign |
| David Buskins                                                     | Review Submitted                       | Read Review               | Journal editor     |        |

Click vào link **Read Review** trong mục Chuyên gia phản biện (**Reviewers**) để đọc các nhận xét của họ.

| Review: approach for externalization of expert tacit knowledge                                                                                                    |
|----------------------------------------------------------------------------------------------------|
| Adela Gallego                                                                                                    |
| Once this review has been read, press "Confirm" to indicate that the review process may proceed. If the reviewer has submitted their review elsewhere, you may upload the file below and then press "Confirm" to proceed. |
| Completed: 2016-08-30 08:07 PM                                                                                                    |
| Recommendation: Revisions Required                                                                                                    |
| Reviewer Comments                                                                                                    |
| For author and editor                                                                                                    |
| This is a very good article.                                                                                                    |
| For editor only                                                                                                    |
| This is good, but not the best.                                                                                                    |

Chọn link xác nhận (**Confirm**) ở cuối màn hình.

Trong bảng đánh giá, giờ BTV Trưởng chuyên ngành có thể thấy link **Thank Reviewer**. Hãy chọn để cảm ơn người phản biện.

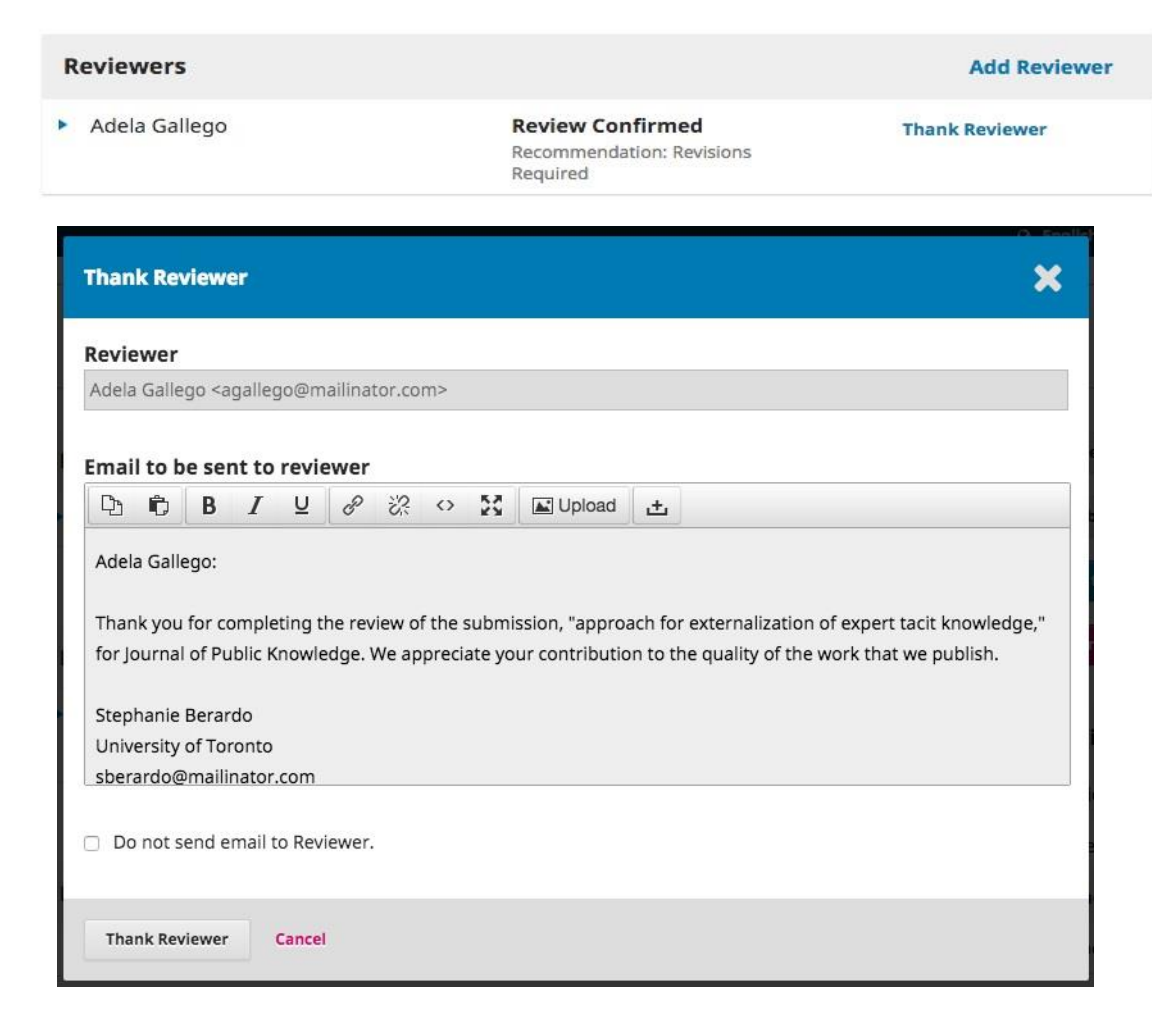

Nhấn nút Thank Reviewer để gửi thư.

## Đưa ra quyết định (Making the Decision)

Dựa trên các khuyến nghị của Chuyên gia phản biện, BTV Trưởng chuyên ngành có thể sử dụng các nút action để đưa ra quyết định.

| Review Files                      |                                                   | Q Search | Upload/Select Files | Recommendations: Accept<br>Submission |
|-----------------------------------|---------------------------------------------------|----------|---------------------|---------------------------------------|
| ▶ 🕅 163-1 Author, submis          | sion-manuscript.docx                              | Artic    | le Text             | Request Revisions                     |
|                                   |                                                   |          |                     | Accept Submission                     |
| Reviewers                         |                                                   |          | Add Reviewer        | Decline Submission                    |
| <ul> <li>Adela Gallego</li> </ul> | Complete<br>Recommendation: Revisions<br>Required |          | Revert Decision     | Participants Add                      |
|                                   |                                                   |          |                     | Stephanie Berardo                     |
| Revisions                         |                                                   | Q S      | earch Upload File   | Author                                |
|                                   | No Files                                          |          |                     | Apostolos Mishkin                     |

• Yêu cầu chỉnh sửa (**Request Revisions**): Yêu cầu tác giả thực hiện các chỉnh sửa theo góp ý của Chuyên gia phản biện.

• Chấp nhận bản thảo (**Accept Submission**): Điều này có nghĩa là bản thảo đã được chấp nhận mà không cần sửa đổi và có thể tiến hành giai đoạn biên tập.

• Từ chối bản thảo (**Decline Submission**): Bản thảo không đáp ứng được yêu cầu của phản biện nên không được xem xét tiếp. Bản thảo sau đó sẽ chuyển đến mục lưu trữ (**Archives**).

## Yêu cầu sửa đổi

Trong phần minh hoạ dưới đây này, Tạp chí yêu cầu tác giả thực hiện một số sửa đổi nhỏ trước khi bản thảo được chấp nhận. Để làm như vậy, hãy chọn nút **Request Revisions**, điều này mở ra một email mới.

| Requ                            | est R                                | evisi                                   | ons                              |                             |                             |                |              |      |                 |            |         |        |         |        |       | × |
|---------------------------------|--------------------------------------|-----------------------------------------|----------------------------------|-----------------------------|-----------------------------|----------------|--------------|------|-----------------|------------|---------|--------|---------|--------|-------|---|
| Reque<br>Autho                  | st rev<br>or(s)                      | isions                                  | from                             | the a                       | uthor                       | ;              |              |      |                 |            |         |        |         |        |       |   |
| Apost                           | olos N                               | ⁄lishki                                 | n, Fre                           | deric                       | Serlet                      | is             |              |      |                 |            |         |        |         |        |       |   |
| Email                           | l to b                               | e ser                                   | nt to                            | auth                        | or                          |                |              |      |                 |            |         |        |         |        |       |   |
| D                               | Û                                    | В                                       | Ι                                | U                           | P                           | S              | $\diamond$   | 53   | Upload          | ±          |         |        |         |        |       |   |
| We h<br>exter<br>Our c<br>Steph | ave re<br>naliza<br>decisio<br>nanie | eacheo<br>ation o<br>on is: F<br>Beraro | d a de<br>of exp<br>Revisi<br>do | ecision<br>ert tao<br>ons R | n rega<br>cit kno<br>equire | rding<br>owled | your<br>ge". | subm | ission to Jourr | al of Publ | lic Kno | owledg | e, "apţ | broach | n for |   |
| + Ad                            | ld Rev                               | iews to                                 | e Emai                           | 11                          |                             |                |              |      |                 |            |         |        |         |        |       |   |
| 🗌 Do                            | not s                                | end au                                  | uthor                            | emai                        | I                           |                |              |      |                 |            |         |        |         |        |       |   |

BTV Trưởng chuyên ngành có thể sửa đổi bất kỳ điều gì của nội dung tin nhắn trước khi gửi.

Sử dụng nút **Add Reviews** để nhập nhận xét của Chuyên gia phản biện gửi cho cả Biên tập viên và Tác giả. Các nhận xét phản biện trong mục Chỉ dành cho biên tập viên sẽ không được hiển thị.

Nếu có bất kỳ tệp đính kèm nào, chẳng hạn như tệp được đánh dấu do Người phản biện gửi, bạn có thể đính kèm file đó tại đây (miễn là nó đã được ẩn danh).

Nhấn nút **Record Editorial Decision** để gửi tin nhắn. Bây giờ bạn phải đợi Tác giả trả lời các đề nghị sửa đổi của mình.

## Tác giả phản hồi

Khi Tác giả đã thực hiện các sửa đổi, BTV Trưởng chuyên ngành sẽ nhận được một tin nhắn (qua email và bảng Review Discussions).

Nếu có bất kỳ file đính kèm nào, chẳng hạn như file của Chuyên gia phản biện gửi, BTV có thể đính kèm file đó tại đây (miễn là nó đã được **ẩn danh**).

Nhấn nút **Record Editorial Decision** để gửi tin nhắn. Bây giờ BTV đợi bản giải trình của tác giả.

Khi Tác giả đã thực hiện các sửa đổi, BTV sẽ nhận được một tin nhắn (qua email và bảng điều khiển **Review Discussions**).

| Review Files                      |                                                   | Q Search | Upload/Select File | s Reque    | st Revisions            |
|-----------------------------------|---------------------------------------------------|----------|--------------------|------------|-------------------------|
| 163-1 Author, submission          | on-manuscript.docx                                | Artic    | le Text            | Resubr     | nit for Review          |
|                                   |                                                   |          |                    | Send to    | o Copyediting           |
| Reviewers                         |                                                   |          | Add Reviewe        | Decline    | e Submission            |
| <ul> <li>Adela Gallego</li> </ul> | Complete<br>Recommendation: Revisions<br>Required |          | Revert Decision    | Partio     | cipants Add<br>n editor |
| Revisions                         |                                                   | 0.5      | earch Unload Fil   | Step       | ohanie Berardo          |
| If Author, submission             | on-manuscript.docx                                | Artic    | le Text            | ► Apo      | stolos Mishkin          |
| Review Discussions                |                                                   |          |                    |            | Add discussion          |
| Name                              |                                                   |          | From               | Last Reply | Replies Closed          |
| Revision uploaded                 |                                                   |          | mishkin<br>Aug/30  | ā          | 0                       |

BTV cũng sẽ thấy file được sửa đổi trong bảng điều khiển **Revisions**.

Tại thời điểm này, BTV có thể tải file đã sửa đổi, kiểm tra để đảm bảo file đã sẵn sàng và liên lạc với tác giả bằng cách sử dụng bảng **Review Discussions**.

Trong minh hoạ này, BTV sẽ thông báo cho tác giả rằng Toà soạn chấp nhận các sửa đổi. Để làm như vậy, nhấp vào link trong **Review Discussions**. Thao tác này sẽ mở tin nhắn:

| Revision uploaded           | ×           |
|-----------------------------|-------------|
| Participants Edit           |             |
| Apostolos Mishkin (mishkin) |             |
| Messages                    |             |
| Note                        | From        |
| I've uploaded the file.     | mishkin     |
|                             | Aug 30      |
|                             | Add Message |

Sử dụng nút Add Message để trả lời tác giả.

| Revision uploaded                                                | ×       |
|------------------------------------------------------------------|---------|
| Participants Edit                                                |         |
| Stephanie Berardo (sberardo)                                     |         |
| Apostolos Mishkin (mishkin)                                      |         |
|                                                                  |         |
| Messages                                                         |         |
| Note                                                             | From    |
| I've uploaded the file.                                          | mishkin |
|                                                                  | Aug 30  |
| Message *                                                        |         |
|                                                                  |         |
| The revisions look great. We're ready to move to the next stage. |         |
|                                                                  |         |

Một lựa chọn khác là yêu cầu sửa đổi thêm, nhưng trong minh hoạ này, Tạp chí chấp nhận bản giải trình chỉnh sửa này.

## Chuyển sang chỉnh sửa biên tập

Bản thảo bây giờ đã sẵn sàng để được chuyển sang việc biên tập. Để làm như vậy, hãy sử dụng nút **Send to Copyediting** màu xanh lam.

| Review Files                                 |                                                   | Q Search     | Upload/Select Files | Request Revisions                 |     |
|----------------------------------------------|---------------------------------------------------|--------------|---------------------|-----------------------------------|-----|
| I63-1 Author, submission-                    | nanuscript.docx                                   | Artic        | le Text             | Resubmit for Review               |     |
|                                              |                                                   |              |                     | Send to Copyediting               |     |
| Reviewers                                    |                                                   | Add Reviewer |                     | Decline Submission                |     |
| <ul> <li>Adela Gallego</li> </ul>            | Complete<br>Recommendation: Revisions<br>Required |              | Revert Decision     | Participants                      | Add |
|                                              |                                                   |              |                     | Section editor  Stephanie Berardo |     |
| Revisions                                    |                                                   | Q S          | earch Upload File   | Author                            |     |
| ▶ 🗑 164-1 Author, submission-manuscript.docx |                                                   | Artic        | le Text             | Apostolos Mishkin                 |     |

Điều này sẽ mở ra một cửa sổ mới.

| Send to Copyediting                                                                                                    | × |
|----------------------------------------------------------------------------------------------------|---|
| Notify the author that their submission has been accepted.<br><b>Author(s)</b><br>Apostolos Mishkin, Frederic Serletis                                                                                                    |   |
| Email to be sent to author                                                                                                    |   |
| Apostolos Mishkin, Frederic Serletis:<br>We have reached a decision regarding your submission to Journal of Public Knowledge, "approach for<br>externalization of expert tacit knowledge".<br>Our decision is to: Accept Submission |   |
| Daniel Barnes                                                                                                    |   |
| + Add Reviews to Email                                                                                                    |   |
| Do not send author email                                                                                                    |   |

Nhấn nút **Record Editorial Decision** ở cuối cửa sổ. Bản thảo sẽ được tự động chuyển đến giai đoạn **Biên tập**.